IBM TotalStorage SAN Volume Controller

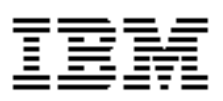

# **Configuration Guide**

Version 1.2.0 Errata May 6, 2004

SC26-7543-02 Errata .

# Contents

| Contents                                                                                  | 3                     |
|-------------------------------------------------------------------------------------------|-----------------------|
| About this guide                                                                          | <b>5</b><br>5<br>5    |
| Chapter 9. Master console                                                                 | <b>7</b><br>7         |
| Chapter 12. Scenario: typical usage for the SAN Volume Controller Console                 | <b>9</b><br>9         |
| Appendix. Reference<br>The MCConfig Script<br>Master console manual configuration process | <b>11</b><br>11<br>11 |
| Event codes                                                                               | 13<br>13              |

# About this guide

This guide provides errata information that pertains to release 1.2.0 of the IBM TotalStorage SAN Volume Configuration Guide.

This guide contains the corrections and additions on a per chapter basis. The chapter numbers in this guide correspond directly with the chapter numbers in the Configuration Guide supplied with your SAN Volume Controller.

# Who should use this guide

Before using the IBM TotalStorage SAN Volume Controller, you should review the errata contained within this guide and note the details with respect to the copy of the Configuration Guide supplied with you SAN Volume Controller.

## Last Update

This document was last updated : May 6, 2004

## Chapter 9. Master console

Replace the chapter "Configuring the master console host name" with the following.

### Configuring the master console host name

This topic provides information about configuring the host name of the master console.

#### **Context:**

If you have changed the host name of the master console, you must modify some of the IBM WebSphere Application Server files that are used by the SAN Volume Controller Console and Tivoli SAN Manager. It is most likely that the host name is changed during the initial installation of the master console.

#### Steps:

Perform the following steps to modify the IBM WebSphere Application Server files:

- 1. Click Start -> Settings -> Control Panel. The Control Panel window is displayed.
- 2. Click Administrative Tools -> Services. The Services window is displayed.
- 3. Right-click Tivoli Netview Service and click Start.
- **4.** Open the program C:\Support Utils\MCConfig.exe. The Master Console Configuration window is displayed.

**Note:** The configuration steps performed by MCConfig are defined in Appendix. Reference "The MCConfig Script".

- **5.** Ensure that the information in the three fields is accurate. The button next to the IP address field changes the IP addresses between the IP addresses of the different Local Area Connections. Click this button until the IP Address of Local Area Connection 2 is shown in the IP Address Field
- 6. Click Configure. A command-line window is displayed.
- 7. Press any key to continue.
- 8. Click Exit.
- 9. Restart the master console to activate these changes.

# Chapter 12. Scenario: typical usage for the SAN Volume Controller Console

The following additions and corrections should be noted.

### Adding nodes to the cluster

#### Page 112 - Correction to special procedure steps

#### Special procedures when adding nodes to the cluster:

If any of the previous conditions are true, then the following special procedures apply. These special procedures apply when you use either the **svctask addnode** command or the SAN Volume Controller Console. When a node is added to a cluster then either:

• The node must be added back to the same I/O group that it was previously in.

**Note:** The WWNN of the nodes in the cluster can be determined using the command:

svcinfo lsnode

or, if this information is not available, then

• Call IBM Service to ensure that data is not lost during the Adding a node procedure.

Notes:

- 1. *Before* the node is added back into the cluster all the hosts using the cluster must be shut down. The node must then be added before the hosts are rebooted.or, if the I/O group information is not available and it is inconvenient to shutdown and reboot all of the hosts using the cluster, then
- 2. On all the hosts connected to the cluster, unconfigure the Fibre Channel adapter device driver, the disk device driver, and the SDD device driver, before you add the node to the cluster. Reconfigure the Fibre Channel adapter device driver, the disk device driver, and the SDD device driver, after adding the node into the cluster.

**Note:** This may not be possible on all operating systems in all circumstances.

## Appendix. Reference

The following additions should be noted.

## The MCConfig Script

The MCConfig script is used to automate some tasks during the configuration of the master console. If you would like to understand the tasks being performed by the script, or if you would like to perform those tasks without the assistance of the script, the following is a description of the manual tasks that need to be performed.

#### Master console manual configuration process

#### Steps:

- 1. Open a command prompt window by clicking Start -> Run, typing cmd.exe in the Open field, and then clicking OK.
- **2.** Type the following three commands:

cd tivoli\itsanm\manager\bin\w32-ix86

setenv

srmcp -u <username> -p <password> ConfigService set SRMURL http://<new full DNS name of the master console>:9530/ITSRM/TivoliSRM.html

Where:

```
<username> = administrator (or db2admin if you have installed
DB2 on the master console)
```

<password> = passw0rd

- 3. Type exit to close the window.
- **4.** In the following steps use the Windows Notepad editor to open and modify the files.
- 5. Open the following file:

c:\tivoli\itsanm\manager\bin\w32-ix86\setenv.bat

- 6. Find the following line in the file: TSNM LOCAL HOSTNAME=XXXXXX
- 7. Replace the x's with the full DNS name of the master console.
- 8. Save and close the file.

9. Open the following file:

```
c:\tivoli\itsanm\manager\bin\w32-ix86\setDeployEnv.
bat
```

- **10.** Find the following line in the file: NODE=xxxxxxx
- 11. Replace the x's with the short name for the master console.
- 12. Save and close the file.
- **13.** Open the following file:

```
c:
tivoli
<br/>itsanm
manager
conf
t<br/>snmdbparms.propertie s
```

**14.** If you have installed DB2 on the master console find the following line in the file:

tivoli.sanmgmt.jdbc.dbURL=jdbc\:db2\://xxxxxx/itsa
nmdb

If you have not installed DB2 find the following line in the file:

```
tivoli.sanmgmt.jdbc.dbURL=jdbc\:db2j\:net\://xxxxxx
x\:9553/ITSANM
```

- 15. Replace the x's with the full DNS name of the master console.
- 16. Save and close the file.
- 17. Open the following file:c:\tivoli\itsanm\manager\conf\user.properties
- 18. Find the following line in the file: SANDomainID=xxxxxxx
- 19. Replace the x's with the full DNS name for the master console
- **20.** Save and close the file.
- **21.** Open the following file:

```
c:\tivoli\itsanm\manager\apps\was\java\jre\lib\orb.
properties
```

- **22.** Find the following line in the file: com.ibm.CORBA.LocalHost=xxxxxx
- 23. Replace the x's with the short name of the master console
- 24. Save and close the file.
- **25.** Open the following file:

c:\tivoli\itsanm\manager\apps\was\config\cells\Defa
ultNode\nodes\ DefaultNode\serverindex.xml

- **26.** Find the following line in the file: hostName=xxxxxx
- **27.** Replace the x's with the short name of the master console.
- **28.** Find the eight occurrences of the following line: host=xxxxxxx
- **29.** Replace the x's with the short name of the master console.
- **30.** Save and close the file.
- **31.** Open the following file: c:\WINNT\system32\drivers\etc\HOSTS
- **32.** Find the last line in the file, and replace the IP address with the new Ethernet Port 2 IP address of the master console.

- **33.** Replace the short name with the new name of the master console.
- **34.** Replace the full DNS name with the new full DNS name of the master console
- **35.** Save and close the file.
- **36.** Open the file named:

```
c:\program
files\ibm\svcconsole\console\embeddedWAS\config\cel
ls\DefaultNode\nodes\DefaultNode\serverindex.xml.
```

**37.** Find the hostName variable. Change the name in quotes to the new host name of the master console. The following example shows the line in question:

```
<serverindex:ServerIndex xmi:id="ServerIndex_1"
hostName="old host name">
```

**38.** Find the eight other references to the old host name in the variables called host. Change all of them to the new host name. The following example shows one of the lines:

```
<endPoint xmi:id="EndPoint_1" host="old_host_name"
port="2809"/>
```

- **39.** Save and close the file.
- 40. Using Notepad, open the file called:

```
c:\program
files\ibm\svcconsole\console\embeddedWAS\java\jre\l
ib\orb.properties.
```

The last line of this file contains a reference to the old host name.

**41.** Change the reference from the old host name to the new host name. The following example shows the line in question:

com.ibm.CORBA.LocalHost=old host name

- **42.** Save and close the file.
- 43. Close Notepad.

## **Event codes**

#### Error codes

An Error ID is a class of Event that might require a service action. These conditions are logged in the Error Log. When each error condition is logged an analysis is performed to determine if user or service activity is required to resolve the problem. If any activity is required an SNMP trap is raised that contains the event details. Conditions reported with an SNMP trap type of "E" require a service action and if "Call home" is enabled on the master console these conditions will initiate a call home event. Conditions reported with an error type of "W" can generally be resolved by user activity.

| Error ID | Туре | Condition                                                                                                    | Error Code |
|----------|------|----------------------------------------------------------------------------------------------------|------------|
| 009040   | Е    | Error log full                                                                                               | 1002       |
| 009052   | Е    | Node Missing. The node is no longer a functional member of the cluster. One or more nodes are not available. | 1195       |
| 009100   | W    | Software Install process failed                                                                              | 2010       |
| 010002   | Е    | Node ran out of base event resources. This will cause Node to stop and exit the cluster.                     | 2030       |
| 010003   | Е    | Number of Device Logins has reduced                                                                          | 1630       |
| 010006   | Е    | Access beyond end of disk attempted. Or<br>Managed Disk is non-existent                                      | 2030       |
| 010008   | Е    | Invalid blocksize, capacity or LUN identity has changed during Managed Disk initialisation                   | 1660       |
| 010010   | Е    | Managed Disk excluded due to excessive errors,<br>unusual behaviour or all device ports excluded.            | 1310       |
| 010011   | Е    | Remote Port Excluded for a specific Managed Disk and Node                                                    | 1220       |
| 010012   | Е    | Local Port Excluded                                                                                          | 1210       |
| 010013   | Е    | Login Excluded                                                                                               | 1230       |
| 010017   | Е    | Timeout due to excessive processing time                                                                     | 1340       |
| 010018   | Е    | Error Recovery Procedure Occurred                                                                            | 1370       |
| 010019   | Е    | Managed Disk I/O Error                                                                                       | 1310       |
| 010020   | Е    | Managed Disk error count threshold exceeded                                                                  | 1310       |
| 010021   | Е    | Too many Devices are presented to the cluster.                                                               | 1200       |
| 010022   | Е    | Too many Managed Disks are presented to the cluster.                                                         | 1200       |
| 010023   | Е    | Too many LUNs are presented to a node.                                                                       | 1200       |
| 010025   | W    | Disk I/O Medium Error                                                                                        | 1320       |
| 010026   | Е    | No mdisks suitable for use as a quorum disk                                                                  | 1330       |
| 010027   | Е    | Quorum disk not available                                                                                    | 1335       |
| 010028   | Е    | Incorrect controller configuration                                                                           | 1625       |
| 020001   | Е    | Too many medium errors on Managed Disk.                                                                      | 1610       |
| 020002   | Е    | A managed disk group is offline                                                                              | 1620       |
| 020005   | W    | Migration Suspended                                                                                          | 1930       |
| 030000   | W    | Trigger Prepare command failed due to cache flush failure.                                                   | 1900       |
| 030010   | W    | Mapping has been stopped due to the error indicated in the data                                              | 1910       |
| 050010   | W    | Remote copy - Relationship has been stopped due to a Persistent I/O error                                    | 1920       |

Table 1: Error Codes

14 SAN Volume Controller Configuration Guide Errata May 6, 2004

| Error ID | Туре | Condition                                                                                                    | Error Code |
|----------|------|----------------------------------------------------------------------------------------------------|------------|
| 050020   | W    | Remote copy - Relationship has stopped and lost<br>synchronization, for reason other than a<br>persistent I/O error                                                                                                    | 1720       |
| 072001   | Е    | System board hardware, More/Less processors detected. (e.g. processor failure)                                                                                                    | 1020       |
| 072004   | Е    | CMOS Battery Failure                                                                                                    | 1670       |
| 073001   | E    | FC Adapter Card. More/Less fibre channel<br>adapters detected (i.e. # PCI devices detected)                                                                                                    | 1010       |
| 073002   | Е    | Fibre channel adapter broken (i.e. present but failed loop-back or equivalent test)                                                                                                    | 1050       |
| 073003   | E    | More/Less fibre channel ports operational. (i.e. #<br>FC ports which login to the switch)                                                                                                    | 1060       |
| 073004   | Е    | Fibre Channel adapter detected PCI bus error                                                                                                    | 1012       |
| 073005   | Е    | Cluster path failure.                                                                                                    | 1550       |
| 074001   | W    | Unable to determine VPD for a FRU. This is<br>probably because a new FRU has been installed<br>and the software does not recognise that FRU.<br>The cluster will continue to operate. Need to get a<br>software upgrade to fix this problem. | 2040       |
| 074002   | Е    | Node warmstarted due to software error                                                                                                    | 2030       |
| 075001   | Е    | Flash boot device failure                                                                                                    | 1040       |
| 075002   | Е    | Flash boot device recovered                                                                                                    | 1040       |
| 075005   | Е    | Service Controller Read Failure                                                                                                    | 1044       |
| 076002   | Е    | Harddisk full - unable to capture any more debug output.                                                                                                    | 2030       |
| 077001   | E    | System Board Service Processor shows Fan 1 failure                                                                                                    | 1070       |
| 077002   | E    | System Board Service Processor shows Fan 2 failure                                                                                                    | 1070       |
| 077003   | E    | System Board Service Processor shows Fan 3 failure                                                                                                    | 1070       |
| 077004   | E    | System Board Service Processor shows Fan 4 failure                                                                                                    | 1070       |
| 077005   | E    | System Board Service Processor shows Fan 5 failure                                                                                                    | 1071       |
| 077011   | E    | System Board Service Processor shows Ambient<br>Temperature Threshold exceeded                                                                                                    | 1075       |
| 077012   | E    | System Board Service Processor shows<br>Temperature Warning Threshold exceeded                                                                                                    | 1076       |
| 077013   | E    | System Board Service Processor shows Soft or<br>Hard Shutdown Temperature Threshold<br>exceeded                                                                                                    | 1077       |

Table 1: Error Codes

| Error ID | Туре | Condition                                                                                        | Error Code |
|----------|------|--------------------------------------------------------------------------------------------------|------------|
| 077021   | Е    | System Board Service Processor shows Voltage<br>1, (12volt) outside set thresholds               | 1080       |
| 077022   | Е    | System Board Service Processor shows Voltage 2, (5volt) outside set thresholds                   | 1080       |
| 077023   | Е    | System Board Service Processor shows Voltage 3, (3.3volt) outside set thresholds                 | 1080       |
| 077024   | Е    | System Board Service Processor shows Voltage 4, (2.5volt) outside set thresholds                 | 1081       |
| 077025   | Е    | System Board Service Processor shows Voltage 5, (1.5volt) outside set thresholds                 | 1081       |
| 077026   | Е    | System Board Service Processor shows Voltage 6, (1.25volt) outside set thresholds                | 1081       |
| 077027   | Е    | System Board Service Processor shows Voltage 7, (CPUvolts) outside set thresholds                | 1081       |
| 078001   | Е    | Power Domain error. Both nodes in a pair are powered by the same UPS                             | 1155       |
| 081001   | Е    | Ethernet port failure                                                                            | 1400       |
| 082001   | Е    | Server error                                                                                     | 2100       |
| 083001   | Е    | UPS Comms fault, the RS232 connection between a node and its UPS is faulty.                      | 1145       |
| 083002   | Е    | UPS output load is unexpectedly high. UPS output is probably connected to an extra non SVC load. | 1165       |
| 083003   | Е    | Battery has reached end of life.                                                                 | 1190       |
| 083004   | Е    | UPS Battery fault.                                                                               | 1180       |
| 083005   | Е    | UPS Electronics fault                                                                            | 1170       |
| 083006   | Е    | UPS Frame fault                                                                                  | 1175       |
| 083007   | Е    | UPS Overcurrent                                                                                  | 1160       |
| 083008   | Е    | UPS Failure                                                                                      | 1185       |
| 083009   | Е    | UPS AC Input Power Fault                                                                         | 1140       |
| 083010   | Е    | UPS Configuration error                                                                          | 1150       |
| 083011   | Е    | UPS Ambient Over Temperature                                                                     | 1135       |

Table 1: Error Codes